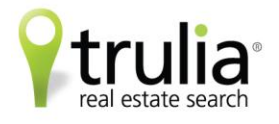

# HOW TO FILL OUT AN AGENT PROFILE ON TRULIA

#### **STARTING OUT**

- If you do not have a Trulia account yet, you can create one for free at <u>www.trulia.com/signup</u>.
- If you already have an account, sign in and scroll your mouse over your name on the upper right-hand corner.

| trulia Buy Rent                       | Advice Mortgage Loca      | I Info Find a Pro    |                       | Mobile                                                                                                    | SIGN UP Log in Help                                        |
|---------------------------------------|---------------------------|----------------------|-----------------------|----------------------------------------------------------------------------------------------------|------------------------------------------------------------|
| Smart sear                            | ch to find a home         | — now with rental    | S! CREATE A           | NEW                                                                                                    | N IN                                                       |
| For Sale For Rent                     | Recently Sold             | s                    | ubmit your listings » |                                                                                                    | Make your<br>house hunt<br>mobile                          |
| Location<br>san francisco, ca         |                           | Property<br>Any type | Туре                  | Kariman Kariman                                                                                                    | Get Trulia's mobile<br>app and find your<br>dream bouse on |
| e.g. "New York, NY", "89148", "Sen Fi | ancisco, CA"              |                      |                       | And an analysis of the second second | the go!                                                    |
| Price Range<br>S min to S max         | Beds Baths<br>Any 🗸 Any 🗸 | Sqft<br>Any 🗸 SI     | EARCH                 |                                                                                                    | Get it for FREE                                            |
| Show me only Open Houses              | Show me only Price        | Reductions More      | earch options         | Now available for: iF                                                                                                    | hone I iPad I Android                                      |

### FINDING YOUR PROFILE PAGE

• Once you're logged in, place your cursor over your name in the top right-hand corner to activate the drop-down tab and click on **"Profile."** 

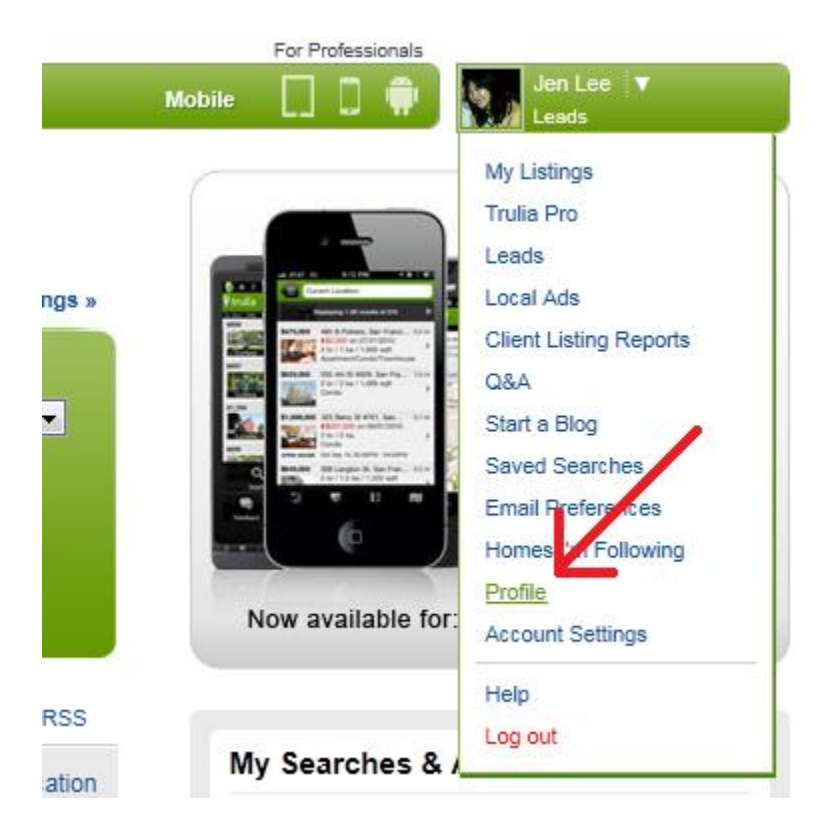

- Once you're there, you'll see a preview of what your profile looks like right now.
- To the left, you'll see a gray left-hand rail where you can edit your profile.

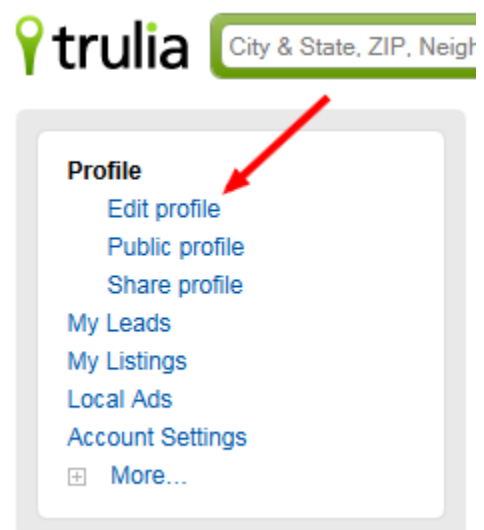

### **EDITING YOUR PROFILE**

• Once you click on "Edit profile," you'll come across a page with various fields that you can fill out on your online Trulia profile.

| Trulia Mobile   For Professionals                                |                                                                                                    |                                                                                                    |                                                                                                    |                                                                                                    |                                                                                                    |
|------------------------------------------------------------------|----------------------------------------------------------------------------------------------------|----------------------------------------------------------------------------------------------------|----------------------------------------------------------------------------------------------------|----------------------------------------------------------------------------------------------------|----------------------------------------------------------------------------------------------------|
| Q HOMES ▼ Buy Re                                                 | ent Advice Mortgage                                                                                                    | Local Info                                                                                                    | Find a Pro                                                                                                    |                                                                                                    | len Lee 🔻<br>.eads                                                                                                    |
| Upload a photo                                                   | r @ Trulia"<br>UPLOAD A PI                                                                                                    | HOTO OF YO                                                                                                    |                                                                                                    | RE                                                                                                    |                                                                                                    |
| Email Addresses & Facebook C                                     | Connect                                                                                                    |                                                                                                    |                                                                                                    |                                                                                                    |                                                                                                    |
| CONNECT YOUR<br>TRULIA ACCOUNT<br>TO FACEBOOK                    | f Sign in with                                                                                                    | Facebook                                                                                                    | A                                                                                                    |                                                                                                    | LTIPLE E-MA                                                                                                    |
| Add an email address:<br>Adding more email addresses will help u | us match listings we may be                                                                                                    | e receiving from                                                                                                    | n feeds to your ac                                                                                                    |                                                                                                    | ACCOUN                                                                                                    |
| New email address                                                |                                                                                                    |                                                                                                    | Add email ad                                                                                                    | Idress                                                                                                    |                                                                                                    |
| Current email addresses:<br>Choose a primary email address where | you would like to receive al                                                                                                    | I emails from T                                                                                                    | rulia and custom                                                                                                    | er request                                                                                                    | S.                                                                                                    |
| jlee@trulia.com (primary email)                                  |                                                                                                    |                                                                                                    | Email cor                                                                                                    | nfirmed                                                                                                    | [X]                                                                                                    |
|                                                                  |                                                                                                    |                                                                                                    |                                                                                                    |                                                                                                    |                                                                                                    |
|                                                                  | boxes v Bay Reference of the second second sec | WOMES V   Buy   Rent   Advice   Mortgage     Image: State of the state of the state of | Item Models   Buy   Rent   Advice   Mortgage   Local Info     Image: State State Sta | Image: The second second se | Image: The second second se |

### **UPLOADING A PROFILE PICTURE**

• The first thing you should do is **upload a photo**. Make sure that you select a clear headshot of yourself and crop it so that it's a **perfect square** (or else it will look distorted after you upload the photo).

### CONNECTING TO FACEBOOK AND MULTIPLE E-MAIL ADDRESSES

- The first field you'll see in the profile section is **"Email Addresses & Facebook Connect."** Click on that heading and you'll see the window above.
- You can connect your Trulia account to Facebook by clicking on the blue Facebook sign-in button at the top. This will allow you to easily share your listings and open house times on Facebook.
- You can also add other e-mail address you use for work to your account. For example, if you use both janesmith@realestate.com and jsmith@gmail.com for work and have listings under both e-mail addresses, you can add both to your account so that listings tied to both e-mail addresses will be automatically added to your Trulia profile. The primary e-mail address will be the one that you use to log in, receive e-mail notifications/updates, and receive leads.

#### **CHANGING YOUR PASSWORD**

Email Addresses & Facebook Connect

• If you need to change your password, you can do so in the "Change Password" section. Once you click "Save," the change will take place immediately.

(H)

| Change Password                     |                                                   | - |
|-------------------------------------|---------------------------------------------------|---|
| Your password is tied to the primar | y email on your account which is jlee@trulia.com. |   |
| New Password                        |                                                   | ] |
| Verify Password                     |                                                   |   |
|                                     | Cancel Save                                       |   |
| Personal information                |                                                   | + |

#### PERSONAL INFORMATION

In the Personal Information section, you can fill out basic information about yourself.

- Add your name and a headline.
- Specify that you're a Real Estate Pro and select "Agent" or "Broker" under "Pro type."
- Input your company name.
- Under location, add up to 20 locations you do business in.
- Under web sites, add links to your personal website or another online profile you have.
- Under public profile, you can customize the link to your Trulia profile so that you can easily direct people to your profile. For example, you can customize it to say <u>www.trulia.com/profile/yourname</u> or <u>www.trulia.com/profile/realestateexpert</u>.
- Include the phone number where you want to be contacted by leads.

• **CLICK SAVE**. If you don't hit save, your changes will be lost.

| Personal information                              |                                                                                                    | E                      |
|---------------------------------------------------|----------------------------------------------------------------------------------------------------|------------------------|
| Name                                              |                                                                                                    |                        |
| Headline                                          |                                                                                                    |                        |
| l'm a                                             | Real Estate Pro                                                                                                    |                        |
| Pro type                                          | Agent                                                                                                    |                        |
| Company                                           |                                                                                                    | ADD UP TO 20           |
| Location                                          | City & State, or ZIP                                                                                                    | LOCATIONS<br>YOU DO    |
| ADD LINKS TO<br>YOUR PERSONAL<br>WEBSITE          | [+] Add another location                                                                                                    | BUSINESS IN            |
| Web site title                                    | e.g.: "My Blog"                                                                                                    | Delete                 |
| Link (URL)                                        | e.g.: http://www.trulia.com                                                                                                    |                        |
|                                                   | [+] Add another Web site                                                                                                    |                        |
| Public profile                                    | www.trulia.com/profile/<br>Note: Your customized public URL must be less than 50 characters.<br>Please use only letters, underscores and numbers. | TRULIA PROFILE         |
| Phone                                             |                                                                                                    |                        |
| Yes — it's                                        | OK for people to contact me via phone or email (email not displa                                                                                  | yed publicly)          |
| CHECK THIS BOX<br>SO CONSUMERS<br>CAN CONTACT YOU | Cancel Save MAKE SURE T                                                                                                    | O CLICK<br>YOU'RE DONE |

### **ADDING WORK EXPERIENCE**

Under Experience, you can fill out information about your specialties, awards and certifications, and work experience.

| Experience                                 |                |     |
|--------------------------------------------|----------------|-----|
| Specialties                                |                |     |
| Certifications<br>and Awards               |                |     |
| Interests                                  |                |     |
| Experience<br>[+] Add anoth                | ner experience | .:: |
| CLICK THIS FIRST TO<br>ADD WORK EXPERIENCE | Cancel Save    |     |

## **ABOUT ME**

In the About Me section, add a description of yourself—formal or informal.

#### About Me

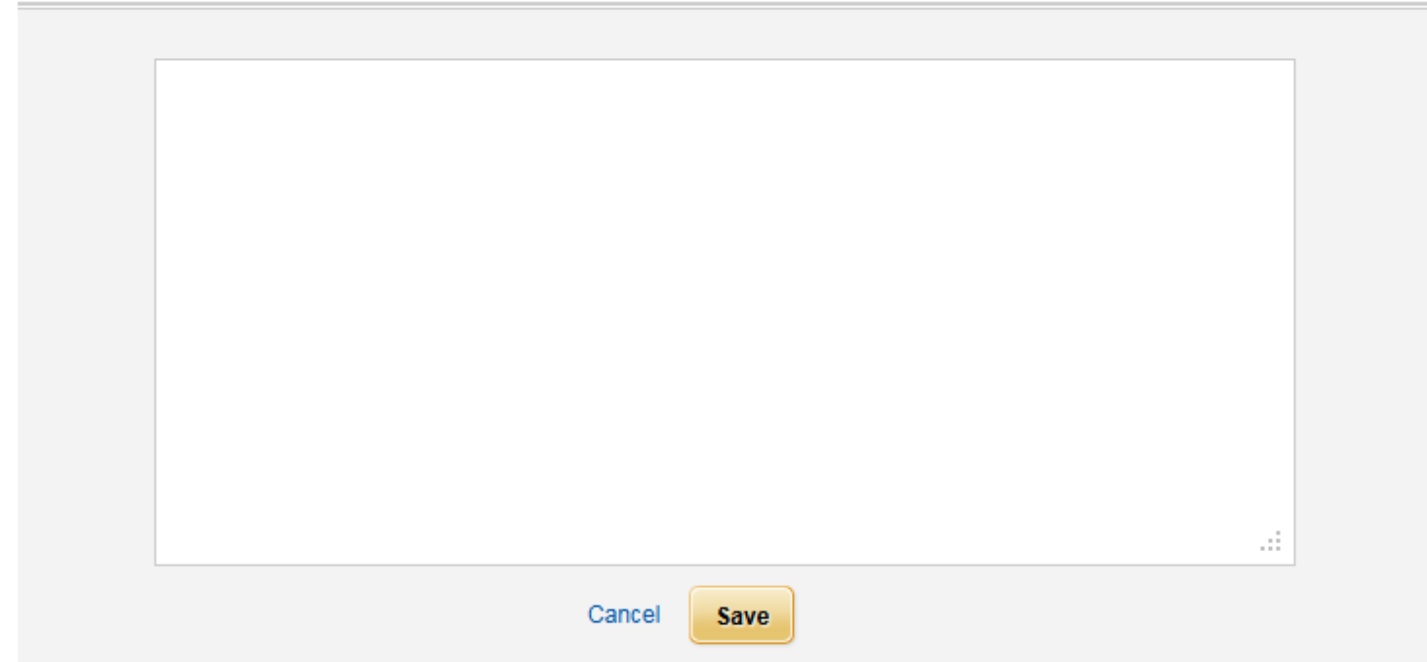

#### **TESTIMONIALS**

Add client testimonials to the Testimonials section.

#### Testimonials

| Testimonial |                             |             |            | Delete |
|-------------|-----------------------------|-------------|------------|--------|
|             |                             |             |            |        |
|             |                             |             | .::        |        |
|             | Ву                          | Date (      | 04/13/2011 |        |
|             | [+] Add another testimonial |             |            |        |
|             |                             | Cancel Save |            |        |

### **PROFILE COMPLETENESS**

Once you're done saving your changes, look over to the left-hand rail and check your profile completeness. Try to get as close to 100% as you can.

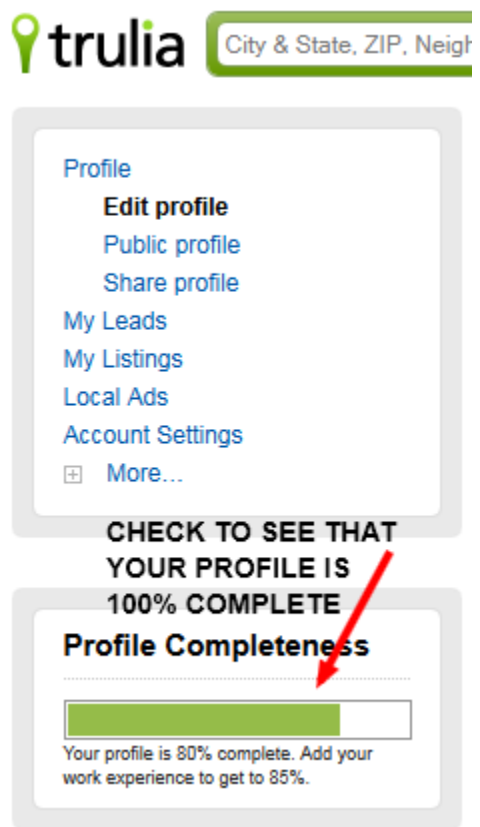